## How to Make an Individual Appointment for Tutoring

- 1. Go to **Navigate** at <u>http://vt.campus.eab.com</u> and sign in with your PID and password.
- 2. Click the blue **Schedule an Appointment** button.

| ₩<br>₩ | Student Home             | VZ VIRGINIA<br>TECH.    |
|--------|--------------------------|-------------------------|
|        | Courses Reports Calendar | Schedule an Appointment |
|        | Courses                  | Quick Links             |

- 3. For "What type of appointment would you like to schedule?" select Additional Support Services.
- 4. For Service, select Black Male Excellence Network (BMEN).

## **Vew Appointment**

## Vhat can we help you find?

elow, you will find available options for scheduling an appointment. If you cannot find something that you ar oking for, try the other appointment options to see available options for dropping in or requesting an ppointment.

| Additional Support Services          | × ~ |
|--------------------------------------|-----|
| Service *                            |     |
| Black Male Excellence Network (BMEN) | × ~ |
| vick a Date①                         |     |
| February 14, 2024                    | ~   |

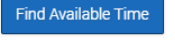

5. Click the blue Find Available Time button.

6. Next you will be able to view available appointment times or search for appointments with specific ambassadors (the initials at the top). **Select the appointment** you would like to reserve.

New Appointment

| All                                                                              | Filte  | ers    |          |        |          | Start Over    | ( ADDITIONAL SUPPORT SERVICES) ( BLACK MALE EXCELLENCE NETWORK (BIMEN))                                                                                                    |  |  |  |
|----------------------------------------------------------------------------------|--------|--------|----------|--------|----------|---------------|----------------------------------------------------------------------------------------------------|--|--|--|
| What type of appointment would you like to schedule? Additional Support Services |        |        |          | hluow  | vou like | to schedule?  | Gilbert Place, Suite 2001                                                                                                    |  |  |  |
|                                                                                  |        |        |          | ces    | Joanne   | to some dire. |                                                                                                    |  |  |  |
| Service                                                                          | ,      |        |          |        |          |               | View individual availabilities                                                                                                    |  |  |  |
| Black                                                                            | Male   | Exce   | llence N | etwork | K (BMEN  | 1)            | View maivioual avanapilities                                                                                                    |  |  |  |
| Dicko                                                                            | Data   |        |          |        |          |               | Mon, Feb 19th                                                                                                    |  |  |  |
| Feb                                                                              | uary   | ~      | 2024     | ~ <    | 14       | >             | (800-830 AM) (830-900 AM) (000-1030 AM) (1030-11:00 AM) (1230-1:00 PM) (1:00-1:30 PM) (1:30-2:00 PM) (2:00-2:30 PM) (5:30-6:00 PM)                                                                                   |  |  |  |
| S                                                                                | М      | т      | W        | т      | F        | S             | 6:00 - 6:30 PM 6:30 - 7:00 PM 7:00 - 7:30 PM 7:30 - 8:00 PM 8:00 - 8:30 PM 8:30 - 9:00 PM                                                                                                    |  |  |  |
|                                                                                  |        |        |          | 1      | 2        | з             | Wed. Feb 21st                                                                                                    |  |  |  |
| 4                                                                                | 5      | 6      | 7        | 8      | 9        | 10            | (0.0010.30 AM)(0.30-11.00 AM)(12.30-1.00 PM)(100-1.30 PM)(130-200 PM)(200-2.30 PM)                                                                                                    |  |  |  |
| 11                                                                               | 12     | 13     | 14       | 15     | 16       | 17            |                                                                                                    |  |  |  |
| 18                                                                               | 19     | 20     | 21       | 22     | 23       | 24            | Mon, Feb 2oth                                                                                                    |  |  |  |
| 25                                                                               | 26     | 27     | 28       | 29     |          |               | (800-830 AM) (830-900 AM) (1000-1030 AM) (1030-11:00 AI) (1230-100 PM) (1:00-1:30 PM) (1:30-200 PM) (200-230 PM) (530-600 PM) (600-630 PM) (630-7:00 PM) (7:00-7:30 PM) (7:00-8:00 PM) (8:00-8:30 PM) (8:30-9:00 PM) |  |  |  |
|                                                                                  |        |        |          |        |          |               | Wed, Feb 28th                                                                                                    |  |  |  |
| Staff                                                                            |        |        |          |        |          |               | (10.00 - 10.30 AM) (10.30 - 11.00 AM)                                                                                                    |  |  |  |
| Searc                                                                            | h by n | ame    |          |        |          | $\sim$        |                                                                                                    |  |  |  |
| How w                                                                            | ould y | ou lik | e to mee | t?     |          |               |                                                                                                    |  |  |  |
| Search by type 🗸 🗸                                                               |        |        |          |        |          | $\sim$        |                                                                                                    |  |  |  |

All times listed are in local browser timezone.